Postup pri práci s aplikáciou Strava.cz

Noví stravníci získajú prihlasovacie údaje v kancelárii u vedúcej školskej jedálne.

Používateľ je meno stravníka bez diakritiky. Východiskové heslo je variabilný symbol stravníka.

Po zadaní e-mailovej adresy si môžete zvoliť druh správ, ktoré budete dostávať do e-mailu

- O potvrdenie objednávky
- N nedostatočná výška konta
- K kontrola neodobranej stravy
  - M mesačný prehľad
  - P potvrdenie o prijatí platby

Ak si nezvolíte ihneď, môžete tak urobiť dodatočne na stránke <u>www.strava.cz</u> kliknutím na menu NASTAVENIE.

## Objednávanie stravy používateľom

Od nasledujúceho dňa po registrácii sa dá objednať strava pomocou internetu na adrese <u>www.strava.cz</u>. Pri prvom prihlásení zadajte zariadenie **9008**.

Vyplňte a potvrďte položky **Používateľ** a **Heslo**, stlačte tlačidlo **Prihlásiť**. Ste prihlásení do systému a môžete odhlasovať stravu. Východiskové heslo odporúčame zmeniť.

Pre odhlasovanie stravy vyberte menu **Objednávky.** Vykonajte požadované zmeny svojich odhlášok kliknutím na príslušný deň, druh jedla /fajočka/. Zmeny uložte potvrdením tlačidla **Odoslať**, zobrazí sa "objednávky boli úspešne uložené" /bez odoslania sa objednávka neuloží!/.

Zo systému sa odhlásite kliknutím vpravo hore ODHLÁSIŤ SA

Aplikáciu **"STRAVA.CZ**" do mobilu si môžete stiahnuť cez **"Obchod Play**". Ak používate telefóny Apple aplikáciu nájdete v **"Apple store**"